## Multi-Factor Authentication (MFA) Setup Instructions:

1. If you do not already have the 'Microsoft Authenticator' app, please download the 'Microsoft Authenticator' app for your smart phone. This is through the Google Play App store or Apple's App Store.

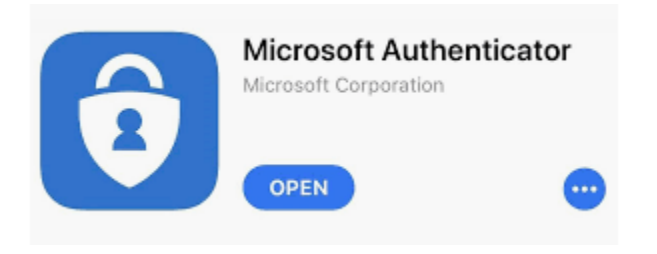

2. From your PC, navigate your web browser to <u>https://myprofile.microsoft.com</u>

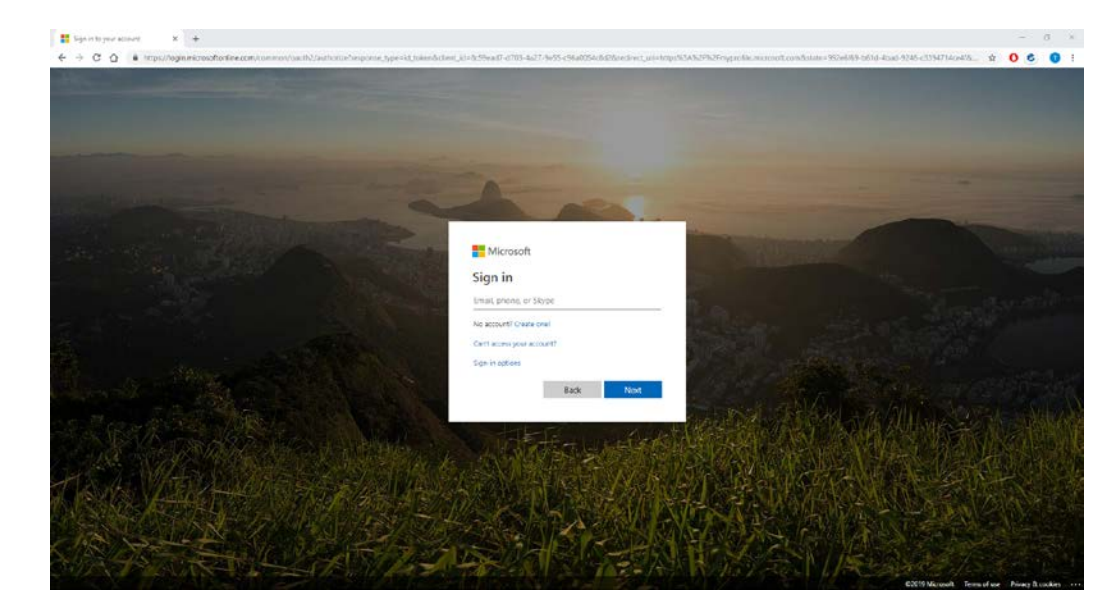

3. Enter your username with the addition of '@nmhs.org'. NOTE: This is not the same as your email address (john.doe@nmhs.org), but rather the username used to log onto your work computer and Kronos (jdoe) combined with @nmhs.org. Nebraska Methodist College and Shared Omaha will also use this @nmhs.org format instead of the @methodistcollege.edu and @sharedomaha.com formats:

For Example: jdoe@nmhs.org, e12345@nmhs.org, s123456@nmhs.org, p12345@nmhs.org

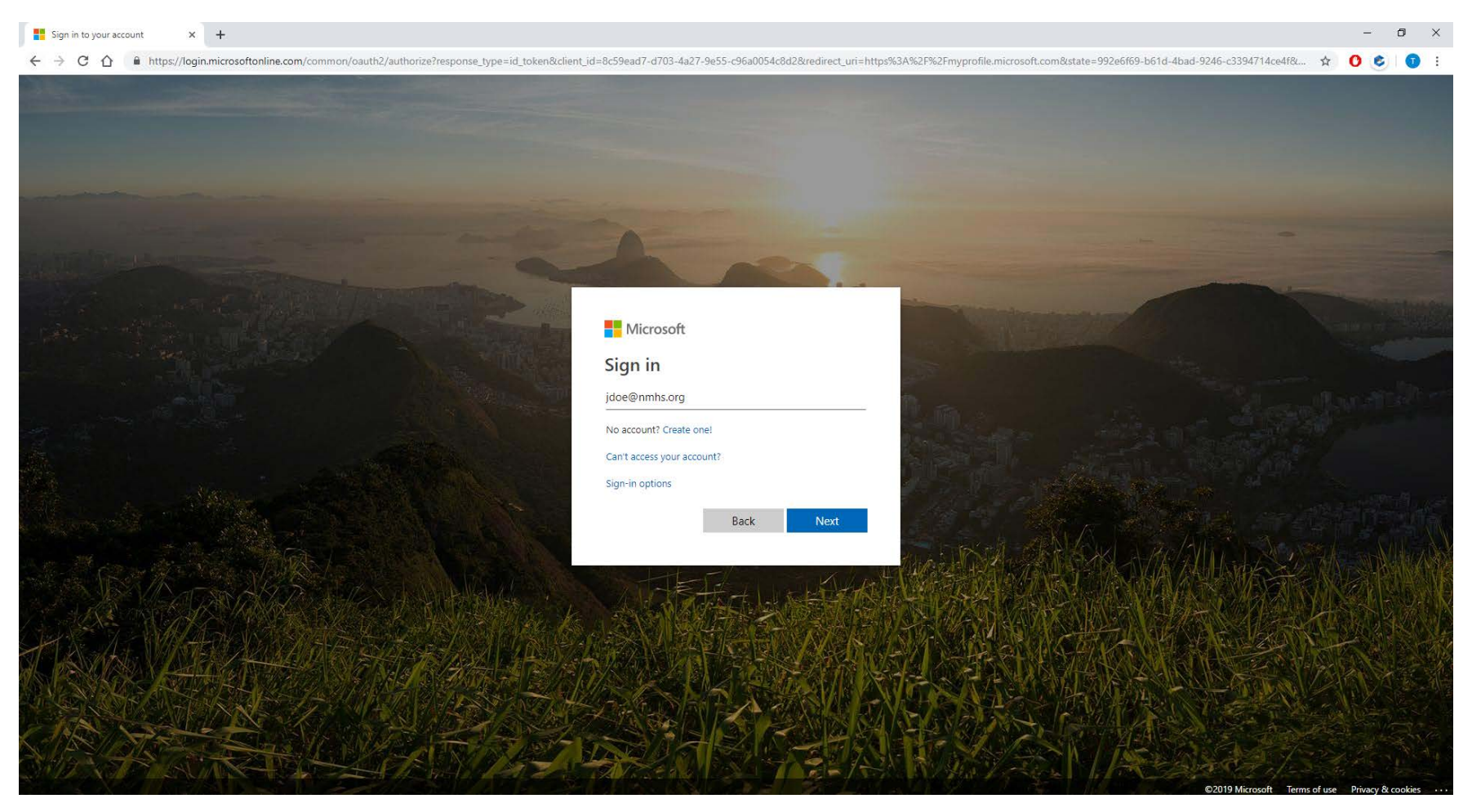

4. **\*IF**\* you are prompted for your password, enter your 'Windows' or 'Network' password. **Otherwise, skip to step #5:** 

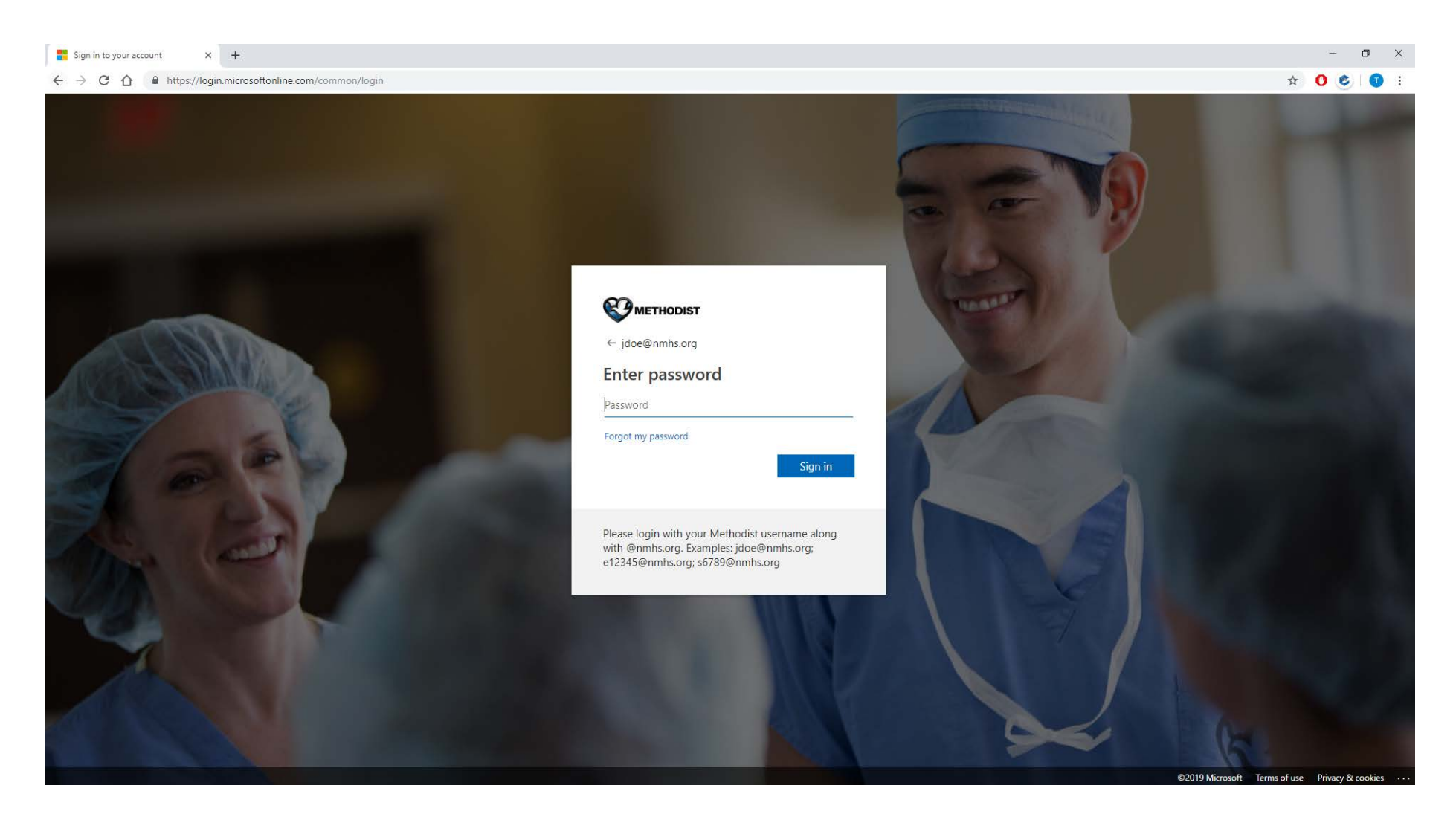

5. Press the Next button at this screen to move forward:

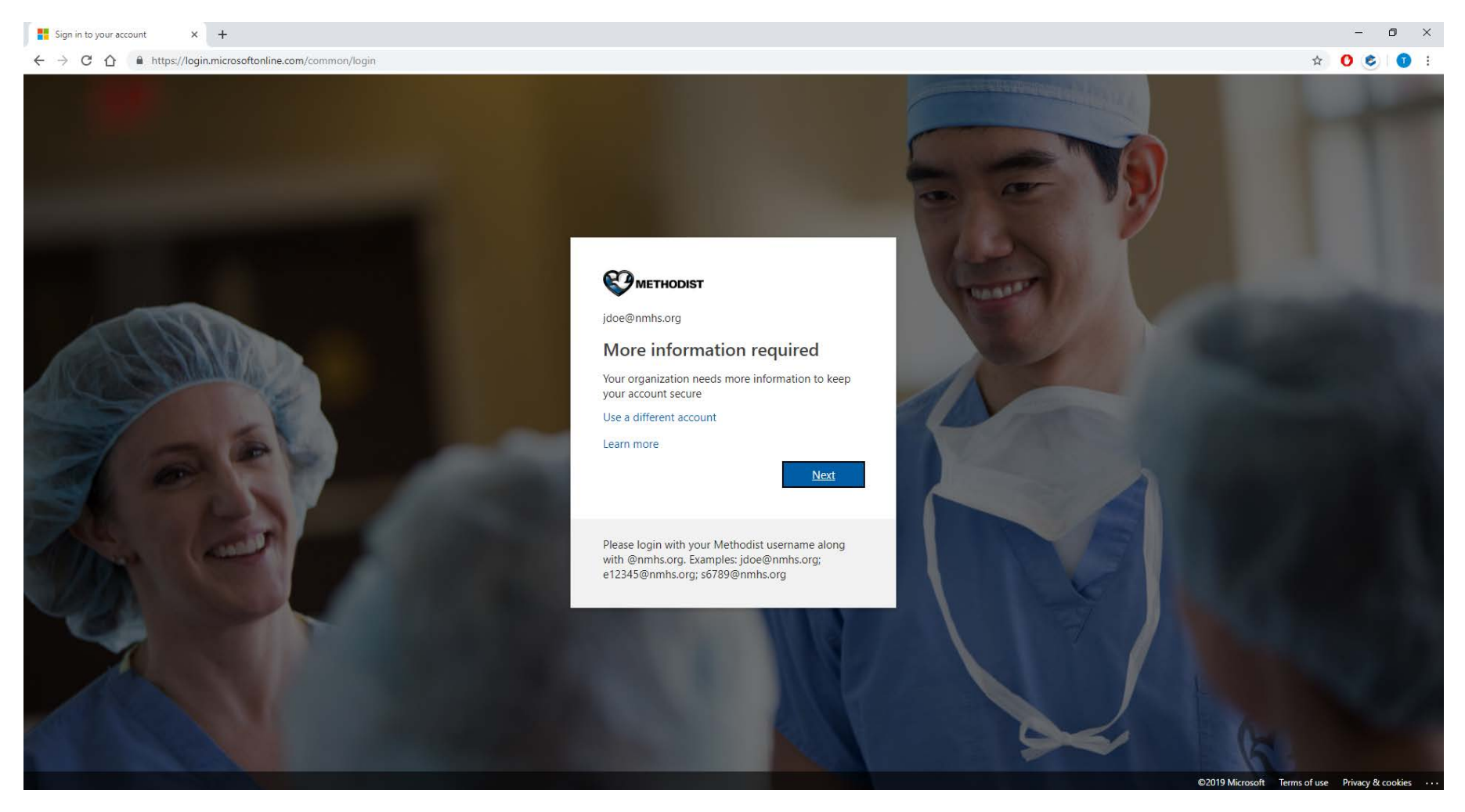

6. Press the Next button at this screen to move forward:

| My Profile x + ← → C 介 ■ https://mysignins.microsoft.com/register?ci |                                                                                                    | - 0 × |
|----------------------------------------------------------------------|----------------------------------------------------------------------------------------------------|-------|
| Nebraska Methodist Health System                                     |                                                                                                    | ?     |
|                                                                      | Let be provide a constraint of the constraint of the constrai |       |

7. At the next screen, you will be required to scan a QR code with your phone. To accomplish this, open the Authenticator App on your smart device. Add a new account by pressing either the + sign or dotted vertical line as referenced in the screenshots below. From there, choose 'Work or School account'. This will bring up your device camera to scan the QR code on the web page.

|                                                                    |                                                                                                  |                                                                                                    | Kerner Scan QR code                          |
|--------------------------------------------------------------------|--------------------------------------------------------------------------------------------------|----------------------------------------------------------------------------------------------------|----------------------------------------------|
|                                                                    |                                                                                                  |                                                                                                    | Your account provider will display a DR code |
|                                                                    |                                                                                                  |                                                                                                    | Certains reset (                             |
| NO SIM 🗢 10:28 AM                                                  |                                                                                                  |                                                                                                    |                                              |
|                                                                    |                                                                                                  | 📼 🥥 🥥 🗢 🗴 በዛሬ፣ 🈤 👾 🖼 91% 🛢 9.22 A                                                                               | M                                            |
|                                                                    |                                                                                                  | Add account                                                                                                    |                                              |
| IPho                                                               | ne Android                                                                                       | What kind of account are you adding?                                                                            |                                              |
|                                                                    | $\backslash$                                                                                     | Personal account                                                                                                |                                              |
| Estres Authenticator Durlook Feedback                              |                                                                                                  | Work or school account                                                                                          | Or enter code manually                       |
|                                                                    |                                                                                                  | Other account (Google, Facebook,                                                                                |                                              |
| all Vertice 🔻                                                      | 1005 AM (이 아이는) 또 한 바람 우송 가수님 아이                                                                 | etc.)                                                                                                    | And the second second second second          |
| TestFight                                                          | Accounts + Accounts C                                                                            |                                                                                                    |                                              |
|                                                                    |                                                                                                  |                                                                                                    |                                              |
| 🗱 by buller 🔹 🔺                                                    |                                                                                                  |                                                                                                    | - 0 X                                        |
| ← → C Q ■ intra/mysgeinumicrosoft.com/registerToxf_telen=10X855Q82 | 8-gx823Ww7zxVEATzwp3j7V5ic340wCpOR5j7045xgx448g8CiCz,qwFQ                                        | dle-heiski geligi (hydathigi ki 100 kabo Obske oga Qabat Wak                                                    | uru AQUTAM OʻCSHIpep KM sugʻov 2007 C. 🔅 🧿 i |
| Nebraska Methodist Health System                                   |                                                                                                  |                                                                                                    | ?                                            |
|                                                                    | Keen your account                                                                                | Sociiro                                                                                                    |                                              |
|                                                                    | Your organization requires you to set up the following in                                        | ethods of proving who you are.                                                                                  |                                              |
|                                                                    | Method 1 of 2- Area                                                                              |                                                                                                    |                                              |
|                                                                    | Ø                                                                                                | 2                                                                                                    |                                              |
|                                                                    |                                                                                                  |                                                                                                    |                                              |
|                                                                    | Microsoft Authenticator                                                                          |                                                                                                    |                                              |
|                                                                    | Scan the QR code                                                                                 |                                                                                                    |                                              |
|                                                                    | Use the Microsoft Authenticator app to scan the<br>Microsoft Authenticator app with your account | te QR code. This will connect the                                                                               |                                              |
|                                                                    | Can't scan image?                                                                                | The second second second second second second second second second second second second second second second se |                                              |
|                                                                    |                                                                                                  | Back Next                                                                                                    |                                              |
|                                                                    |                                                                                                  | Sin setue                                                                                                    |                                              |
|                                                                    |                                                                                                  |                                                                                                    |                                              |

2-43 PM 🗸 8 8% 📟 -

OF ATET ITE

8. After scanning the QR code **on the web page**, you will be presented with the following approval request. Press "Approve" when your phone prompts the message:

| INMHS                                                                                                    |                                                                                                    |                                                                                                    |                                                                                                    |                                                                                                    |                                           |
|----------------------------------------------------------------------------------------------------|----------------------------------------------------------------------------------------------------|----------------------------------------------------------------------------------------------------|----------------------------------------------------------------------------------------------------|----------------------------------------------------------------------------------------------------|-------------------------------------------|
| astanisjoneta mg                                                                                                |                                                                                                    |                                                                                                    |                                                                                                    |                                                                                                    |                                           |
| Nebraska Method     astasisejinnes.org                                                                          | st Health System ~                                                                                                    |                                                                                                    |                                                                                                    |                                                                                                    |                                           |
| Approve sign-in?<br>Netzaska Methodist Hez<br>jdoe@nmhs.org                                                     | ith System                                                                                                    |                                                                                                    |                                                                                                    |                                                                                                    |                                           |
| DEN                                                                                                    | Y APPROVE                                                                                                    |                                                                                                    |                                                                                                    |                                                                                                    |                                           |
|                                                                                                    |                                                                                                    |                                                                                                    |                                                                                                    |                                                                                                    |                                           |
|                                                                                                    |                                                                                                    |                                                                                                    |                                                                                                    |                                                                                                    |                                           |
|                                                                                                    |                                                                                                    |                                                                                                    |                                                                                                    |                                                                                                    |                                           |
|                                                                                                    |                                                                                                    |                                                                                                    |                                                                                                    |                                                                                                    |                                           |
| × × +                                                                                                    |                                                                                                    |                                                                                                    |                                                                                                    |                                                                                                    | -                                         |
| te > 4<br>7 4 Main Makana - 2                                                                                   | egner fart Jahrer 244 Ganz Unigde<br>Vold alematers - 🍯 Spares 🔹 S                                                                                            | artad Websel attack for pilva                                                                                                    | Curford a Secondaria                                                                                                    | RC Sector 200 House Parts                                                                                            | ellerigen. 🖕                              |
| n > 4<br>7 • Hepstrephonetosetaen<br>primm 0 merkinnen <b>2</b><br>• Methodul Health System                     | ogene Karl Johen 2005 poži Li vljelje<br>Održi i konstan 👔 Tymora, 🜓 1                                                                                        | ar han t Monado agus an Ar Angala San San San San San San San San San Sa                                                                                                    | Charlotte La Charlotte Charlotte Marked Williams                                                                             | De Der COZZAN BEID Hystorefile<br>in Bei Steartier Bin A                                                             | -<br>Kilinkani, g<br>, g teo              |
| to x +<br>7 & Ingor ingelysis scientifican<br>gritera. @<br>a Methodul Health System                            | opene kart Julye 24-Cpa21 dubdie<br>Kart internation 👔 Igneren 👔 S                                                                                            | charwowe showed the<br>mart on Show She<br>Keep your account                                                                                                    | cutter of using the ball of Hicker<br>In Science Taxe (Science Hicker<br>Secure                                              | R.D. C.Z.M. 62019 (standar                                                                                           |                                           |
| to ><br>• Ingo/Ingo/oursicostaam<br>op item. • Text Restore ·<br>Methodal Health System                         | egenerisch beier 2442 politikelik<br>Beiel die berechten 👔 Generen 🕞 9<br>Naar opgesieden                                                                     | That Woodd grad Verplan<br>ment in a second second sec | Contract of Local Tales Seat of Workshop<br>Secure<br>Secure<br>Heads of proving sites you are                               | Relawicizione esclarativa de la                                                                                      | rtinenane. g<br>+ 🐞 ine                   |
| n. > +<br>7 • Frank replaying sources from<br>9 Perform • • New York of the System<br>8 Methodus, Health System | opono karl Juleo 24 Cpaži ul ul ul u<br>Vali i obrazilo 💿 👔 poros 👔 🕯<br>Nas regelecido                                                                       | Ettattividekkag sekstverplika<br>energit kon Strans Stran<br>Keep your account<br>regionyddrad taf Ange<br>Blefed taf 2 Age                                                                                                    | Cuthar Chargelin Cathol Hocket<br>(* ) (* Stream Tax) (* Stream Tax)<br>Secure<br>thods of pooling who you are<br>(*         | Richardozziński Bazton (rozanstał)<br>19. do – Brownicz – Braz                                                       | - e i i i i i i i i i i i i i i i i i i   |
| ba > ↓<br>J ▲ (πριλ/πράβουμπουσελιματι<br>φη (home) ▲ (home derivationse<br>Δ Methiocitica Headle's System      | egener for futer - 2462pa21ud ed.ek<br>biologi elemenden:<br>The cognitised<br>Microisoft Auth                                                                | Reep your account :<br>Meter voice of a feature of the feature of the second of the second of the feature of the feature of the   | Contractor from of the state of HACARD<br>(a) (b) Terrer from (b) (b) (b) (b) (b) (b) (b) (b) (b) (b)                        | Rithwood 2016 - Baltin (rithwood 201<br>19 - Baltin Constrainty - Baltin (rithwood 201<br>19 - Baltin (rithwood 201) | - San San San San San San San San San San |
| ta > +                                                                                                    | egene hat blev theopetiul ut de<br>telef interation 🔹 types 🔹 t<br>Tex operants<br>Microsoft Auth                                                             | Charlow-could produce and courpeling<br>memory loss. In types I have<br>Keep your account :<br>memory outs of a holestop or<br>before to 2. App<br>enticator<br>ry it out                                                                                                    | Clathact of facts of this search of Hickard<br>a Structure State State State<br>Secure<br>these of proving site you are<br>2 | Ribelozzas bziołytowskie<br>18 s Grander I g                                                                         | voltorecorro. Se<br>v Conte               |
| to X +<br>7 • Provi Polipose scroet ham<br>grinnen. • • • • • • • • • • • • • • •<br>n Methodul Health's System | egenericant Jalen - 24-cquet Juli diel<br>keiel internation () () () () () () () () () () () () ()                                                            | Entant ModelAngument strengt Mean<br>www.entl. Nov. In Program III Mean<br>Keep your account :<br>services your account :<br>services of the following on<br>services to at a the following on<br>services to at a the following on<br>services to at a the following on<br>program of the services to your app<br>formation                                                                                                    | Current of Law of Law Josef of Working<br>The Curre<br>Secure<br>Law of proving also you as<br>2                             | INDUCCIONS SCIENTIFICASIÓN                                                                                           | volterecore. 🗴                            |
| na x +                                                                                                    | ngo no fact Jaley - She Copella Jal di K<br>Katalan (Katalan)<br>The operator<br>Microsoft Auth<br>Microsoft Auth<br>Let's (<br>Let's (<br>Let's (<br>Let's ( | The second second seco     | Contract of Learn of Line Learn of Michael<br>(a) (b) Theorem Televis (b) (b) (b) (b) (b) (b) (b) (b) (b) (b)                | Richard Cozzine - Bozzenier - P                                                                                      | etilieisanu. S                            |

After pressing approve from your phone, you will receive the following acknowledgment. If you do not receive the prompt, repeat the instructions from the beginning and make sure you have good cellular or WiFi signal on your device. Press Next to continue:

| Advaska Methodist Health System |                                                                                                    |                                                                                                    |  |
|---------------------------------|----------------------------------------------------------------------------------------------------|----------------------------------------------------------------------------------------------------|--|
|                                 | Keep your ac                                                                                                    | count secure                                                                                                    |  |
|                                 | The control of the section of the first of the first of t | Educative sectors of residue also are an                                                                                                    |  |
|                                 |                                                                                                    |                                                                                                    |  |
|                                 |                                                                                                    | 3                                                                                                    |  |
|                                 |                                                                                                    |                                                                                                    |  |
|                                 | Microsoft Authenticator                                                                                                    |                                                                                                    |  |
|                                 | Constant approved                                                                                                    |                                                                                                    |  |
|                                 | × 1                                                                                                    |                                                                                                    |  |
|                                 | -                                                                                                    |                                                                                                    |  |
|                                 |                                                                                                    | and the second second se |  |
|                                 |                                                                                                    | Ent Next                                                                                                    |  |
|                                 |                                                                                                    | 346 sofue                                                                                                    |  |

9. This next screen will ask you for your phone number and it will call or text you:

| braska Methodisk Health Syste |                                                                                                    |  |
|-------------------------------|----------------------------------------------------------------------------------------------------|--|
|                               | Keep your account secure                                                                                                    |  |
|                               | Your exploration reports solute and an the following methods of proving also you are.                                                       |  |
|                               | Meringal 2 of 2: Misson                                                                                                    |  |
|                               | • •                                                                                                    |  |
|                               | Phone                                                                                                    |  |
|                               |                                                                                                    |  |
|                               | What phone must be used you have by a maneting a cost on party phone of the bags of the phone.<br>What phone must be used by a file to use? |  |
|                               | Livisid Steller (+1)                                                                                                    |  |
|                               | fet ne accde                                                                                                    |  |
|                               | Colme                                                                                                    |  |
|                               | . See                                                                                                    |  |
|                               |                                                                                                    |  |

10. Depending on what you selected above, you will receive a call or text message. Enter the code provided into the page below:

| idoraska Methodal Health System |                                                                                |                     |         |  |
|---------------------------------|--------------------------------------------------------------------------------|---------------------|---------|--|
|                                 | Keep your account secu                                                         | ire                 |         |  |
|                                 | This experiation requires yes to set up the following methods of               | Epocology of to yok | #14.    |  |
|                                 | Medical 2 of 2. House                                                          |                     |         |  |
|                                 | •                                                                              | 0                   |         |  |
|                                 | Phone                                                                          |                     |         |  |
|                                 | 1.1500 Pe                                                                      |                     |         |  |
|                                 | We just and a 6 digit code to + 14023502380. Drem the code below<br>Enter code |                     |         |  |
|                                 | Rental colt                                                                    |                     |         |  |
|                                 |                                                                                | Back                | - New C |  |
|                                 |                                                                                |                     | Storeno |  |
|                                 |                                                                                |                     |         |  |

11. After entering your code and pressing "next", you will be at the final screen. Your registration is now complete:

| Keep your account secure                                                               |  |
|----------------------------------------------------------------------------------------|--|
| This cognitization requires you to set up the following methods of proving who you are |  |
| Method 2 of 2 House                                                                    |  |
| • •                                                                                    |  |
| Phone                                                                                  |  |
| O 36 webst screek is                                                                   |  |
|                                                                                        |  |
|                                                                                        |  |
| 118 uka                                                                                |  |

- 12. You may close out of the web page and you are finished with enrollment.
- 13. In the future (only after the deadline occurs), you will always be presented with an approval prompt from your 'Microsoft Authenticator' app on your smart device, which you will need to approve in order to sign-in remotely as referenced in the screenshot below. Remember that this prompt only applies to those who connect with a VPN, or work remotely though https://mobile.bestcare.org after the deadline takes place.

In the interim, you will continue to use the same phone call, text, or old app code method. You will also continue using the Cisco AnyConnect VPN client or mobile.bestcare.org site, as those connection methods will not be changing as part of this process.

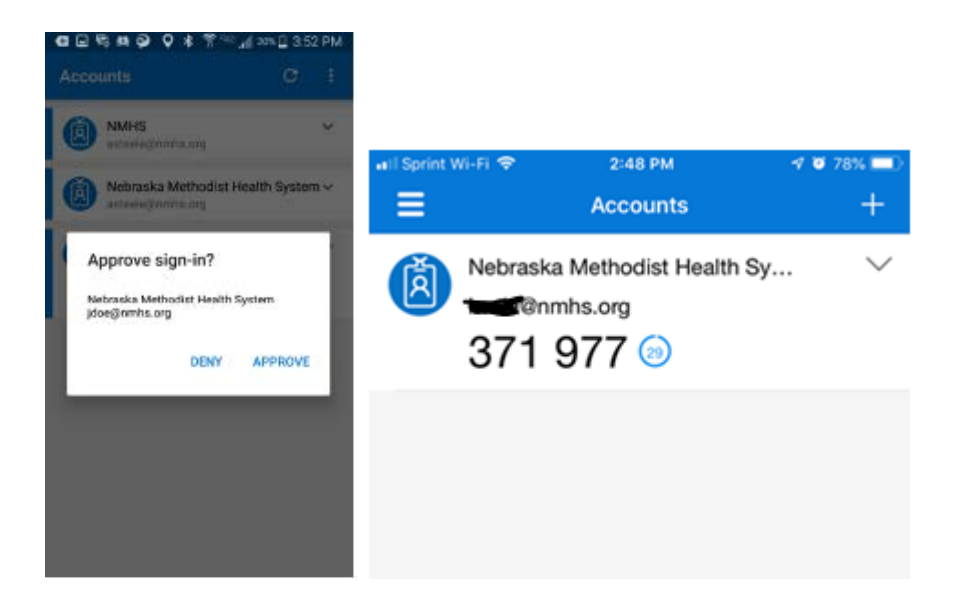

If you have any questions, please reach out to the IT Service Desk at (402) 354-2280 or enter a request via the self-service IT Portal using this link <a href="https://nmhs.service-now.com/sp">https://nmhs.service-now.com/sp</a>.